#### **Remote Desktop - lokalen Drucker an RDP-Server weitergeben**

Ich nutze RDP über die TERRA Blackbox oder die Blackbox von Team2Work oder ohne Verschlüsselung und würde gerne daheim Rechnungen auf meinem lokalen Drucker drucken, allerdings kann ich nur auf dem am Server angeschlossenen Drucker drucken.

Sie können die RDP-Software so konfigurieren, dass Ihr lokaler Drucker auch am Server erkannt wird.

Dazu gehen Sie wie folgt vor:

Normale unverschlüsselte Verbindung oder verschlüsselte Verbingung mit einer Lösung eines Drittanbieters:

Wenn Sie eine Verknüpfung der RDP-Verbindung haben, klicken Sie auf diese mit der rechten Maustaste und dann auf "Bearbeiten".

Wenn Sie direkt die Remotedesktop-Software starten, starten Sie diese.

Nun erscheinen die Einstellungen zu der Verbindung.

Klicken Sie auf "Lokale Ressourcen" (sollten Sie diese nicht sehen, klicken Sie erst auf "Optionen >>")

Dort können Sie bei "Drucker" ein Häkchen setzten, um Ihren Drucker freizugeben.

| 🔁 Remote desktop ver bindung                            |                                                |                         |               |             |  |
|---------------------------------------------------------|------------------------------------------------|-------------------------|---------------|-------------|--|
| Rei                                                     | motedeskt                                      | opverb                  | oindu         | ng          |  |
| Allgemein Anzeige<br>Sounds auf dem Re                  | Lokale Ressourcen<br>emotecomputer             | Programme               | Erweitert     | Leistung    |  |
| Auf di                                                  | Auf diesem Computer wiedergeben                |                         |               |             |  |
| Windows-Tastenkombinationen anwenden (z. B.<br>ALT+TAB) |                                                |                         |               |             |  |
| Nur im Vollbildmodus anwenden 🔽                         |                                                |                         |               |             |  |
| Lokale Geräte und                                       | Ressourcen                                     |                         |               |             |  |
| Wähler<br>Semot                                         | n Sie die Geräte und R<br>esitzung verwenden m | essourcen au<br>öchten: | s, die Sie in | i der       |  |
| <mark>⊡</mark> ⊡                                        | icker                                          | ✓ Zwischen              | ablage        |             |  |
|                                                         | <u>√</u> eitere                                |                         |               |             |  |
| Verl                                                    | binden Abbreche                                | n <u>H</u> ilf          | e [           | lptionen << |  |

Optional können Sie dort auch Ihre Zwischenablage freigeben, um die Copy & Paste-Funktion zwischen Ihrem PC und Ihrem RDP-Server nutzen zu können. Unter "Weiteres" können Sie Ressourcen wie Smartcard, Schnittstellen und Laufwerke freigeben.

| 🔁 Remote desktop ver bindung                                                                                     | X   |
|----------------------------------------------------------------------------------------------------|-----|
| Remotedesktopverbindung                                                                                          |     |
| CLokale Geräte und Ressourcen                                                                                    |     |
| Wählen Sie die Geräte und Ressourcen auf diesem Computer aus, die<br>Sie in der Remotesitzung verwenden möchten. |     |
| Smart <u>c</u> ards                                                                                              |     |
| Serielle Schnittstellen                                                                                          | _   |
| <ul> <li>■ Laufwerke</li> <li>■ Unterstützte Plug &amp; Play-Geräte</li> </ul>                                   |     |
| Welche Plug & Play-Geräte können in einer Remotesitzung verwendet werde                                          | en? |
| OK Abbrech                                                                                                    | en  |

Klicken Sie nun auf "Verbinden".

Wenn Sie diese Einstellungen speichern möchten, klicken Sie auf "Allgemein" und dann auf "Speichern".

| 🔁 Remote desktop ver bindung                                                                                  |                                                                                                    |            |                   |                |                     |
|----------------------------------------------------------------------------------------------------|----------------------------------------------------------------------------------------------------|------------|-------------------|----------------|---------------------|
| G                                                                                                    | Remot                                                                                                    | edeskt     | opverb            | oindu          | ng                  |
| Allgemein                                                                                                    | Anzeige Lokale                                                                                                    | Ressourcen | Programme         | Erweitert      | Leistung            |
| Anmelde                                                                                                    | einstellungen                                                                                                    |            |                   |                |                     |
|                                                                                                    | Geben Sie den Namen des Remotecomputers ein.                                                                                                    |            |                   |                |                     |
|                                                                                                    | <u>C</u> omputer:                                                                                                    | blackbox   |                   |                | ~                   |
|                                                                                                    | Benutzername: BLACKBOX\stephan                                                                                                    |            |                   |                |                     |
|                                                                                                    | Zum Herstellen einer Verbindung mit dem<br>Terminaldienstegateway-Server werden gespeicherte<br>Anmeldeinformationen verwendet. Sie können diese<br>Anmeldeinformationen bearbeiten oder löschen. |            |                   |                |                     |
|                                                                                                    | Immer Anmeldeinformationen anfordern                                                                                                    |            |                   |                |                     |
| Verbindu                                                                                                    | ngseinstellungen —                                                                                                    |            |                   |                |                     |
| Speichern Sie die aktuellen Einstellungen in einer RDP-Datei<br>oder öffnen Sie eine gespeicherte Verbindung. |                                                                                                    |            |                   |                |                     |
|                                                                                                    | <u>S</u> peichern                                                                                                    | Speich     | ern <u>u</u> nter | Ŭ <u>f</u> fne | n                   |
|                                                                                                    | ⊻erbinden                                                                                                    | Abbreche   | n <u>H</u> ilf    | •              | <u>)</u> ptionen << |

| 🥹 team2work SEC-Sti | ck Office                                          |                                                                        | -                            | ×        |
|---------------------|----------------------------------------------------|------------------------------------------------------------------------|------------------------------|----------|
| Leam2work           |                                                    | lm Lipperfeld 25<br>46047 Oberhausen<br>Tel 0208-823170                | TERR<br>adata                | <b>)</b> |
|                     | Verbindu                                           | ng bereit                                                              | •                            |          |
| Torbinding          | SSH Private I                                      | Key Passwort                                                           |                              |          |
| Gatus Status        | Bitte geben Sie das Passwort Ihres Private Key ein |                                                                        |                              |          |
|                     | ration                                             |                                                                        |                              |          |
|                     | SEC-Stick Ser                                      | rver Information                                                       | Server Private Key           | ]        |
|                     | Name:                                              | Nicht vorwondot                                                        |                              |          |
|                     | Fingerabdruck:                                     | ssh-rsa 1024 f7:bf:64:77:3e:57:65:3                                    | 7:de:fd:00:4b:5d:74:21:37    |          |
|                     | Status:                                            | brrbbbox.terra-data.de ist ONLINE<br>brrbbbox.terra-data.de ist VERTRA | UENSWÜRDIG                   |          |
|                     | brrbbbox.terra-data.de wartet auf Verbindung       |                                                                        |                              |          |
|                     |                                                    |                                                                        |                              |          |
| Beenden             |                                                    | Erneut tes                                                             | iten 🔰 🥪 Verbinden           |          |
|                     |                                                    | e@syConnect   Information                                              | Copyright © 2009 team2work ( | GbR      |

Blackbox der Firma Team2Work:

Nachdem Sie Ihren SecStick am PC angeschlossen haben, warten Sie, bis Sie Ihren Anmeldebildschirm sehen.

Klicken Sie dort auf "Konfiguration".

| 🥝 team2work SEC-Stick Office 🛛 🗙 |                                |                                                    |  |                        |
|----------------------------------|--------------------------------|----------------------------------------------------|--|------------------------|
|                                  | Anwendungs-Einstellungen       |                                                    |  |                        |
| X SSH                            | Name<br>Anwendungsart          | applications\mstsc\mstsc.exe                       |  | Lokale Dateien löschen |
| X Anwendung                      | Optionen<br>Konfigurations-Typ | applications\mstsc\t2w.rdp<br>Konfigurations-Datei |  | Konfigurieren          |
| 🔆 Proxy                          |                                |                                                    |  |                        |
| 🕑 Schließen                      |                                |                                                    |  |                        |
|                                  |                                |                                                    |  | Bpeichern              |

Seite 5 / 7

© 2024 Terra Software GmbH <webmaster@faq.terra-data.eu> | 2024-05-09 16:57

URL: https://faq.terra-data.eu/content/100148/100103/de/remote-desktop-\_-lokalen-drucker-an-rdp\_server-weitergeben.html

Im Konfigurationsfenster müssen Sie dann auf "Anwendung" klicken und rechts neben Optionen auf "Einstellungen".

Im Einstellungsfenster sehen Sie dann Ihre RDP-Einstellungen.

Unter dem Punkt "Lokale Geräte" finden Sie Ihre lokalen Ressourcen, setzten Sie an die Geräte ein Häkchen, welche Sie freigeben möchten.

| 🤌 team2work SEC-Stick Office 🛛 🗙 |                                     |  |  |  |
|----------------------------------|-------------------------------------|--|--|--|
| Automatisches Login              |                                     |  |  |  |
| Benutzername:                    |                                     |  |  |  |
| Passwort:                        |                                     |  |  |  |
| Profile                          |                                     |  |  |  |
| Bitte wählen Sie ein Profil:     | Benutzerdefiniert                   |  |  |  |
| Anzeige                          |                                     |  |  |  |
| Vollbild (Standard)              | C 8 Bit (Geschwindigkeit)           |  |  |  |
| C Fenster                        | 6 16 Bit (Standard)                 |  |  |  |
| 🔽 Statusleiste anzeigen          | 24 Bit (Qualität)                   |  |  |  |
| Anzeigequalität optimieren für:  | Qualität                            |  |  |  |
| Audio                            |                                     |  |  |  |
| Top des Remote-Computers         | s bören (Standard)                  |  |  |  |
| C Ton des Remote-Computers       | s nicht hören                       |  |  |  |
| Lokale Geräte                    |                                     |  |  |  |
| Drucker verbinden                | 🗖 serielle Schnittstellen verbinden |  |  |  |
| 🔽 Laufwerke verbinden            | Smartcards verbinden                |  |  |  |
|                                  |                                     |  |  |  |
| 💾 Speichern 🗾 🕑 Schließen        |                                     |  |  |  |

#### Drucker wird nicht erkannt

Sollte Ihr Drucker nicht erkannt werden, müssen Sie von der Herstellerseite oder der Hersteller-CD zuerst die Treiber für Ihren Drucker (den Sie z. B. an Ihrem HeimPC angeschlossen haben) auf dem RDP-Server installieren.

Bei der Installation werden Sie nach einem Anschluss gefragt, geben Sie dort Seite 6 / 7

© 2024 Terra Software GmbH <webmaster@faq.terra-data.eu> | 2024-05-09 16:57

 $\label{eq:urradiagenergy} URL: \ https://faq.terra-data.eu/content/100148/100103/de/remote-desktop-\_-lokalen-drucker-an-rdp\_server-weitergeben.html$ 

einfach LPT1: an.

Eindeutige ID: #582 Verfasser: Terra Support Letzte Änderung: 2023-07-13 16:29

Seite 7 / 7 © 2024 Terra Software GmbH <webmaster@faq.terra-data.eu> | 2024-05-09 16:57 URL: https://faq.terra-data.eu/content/100148/100103/de/remote-desktop-\_-lokalen-drucker-an-rdp\_server-weitergeben.html